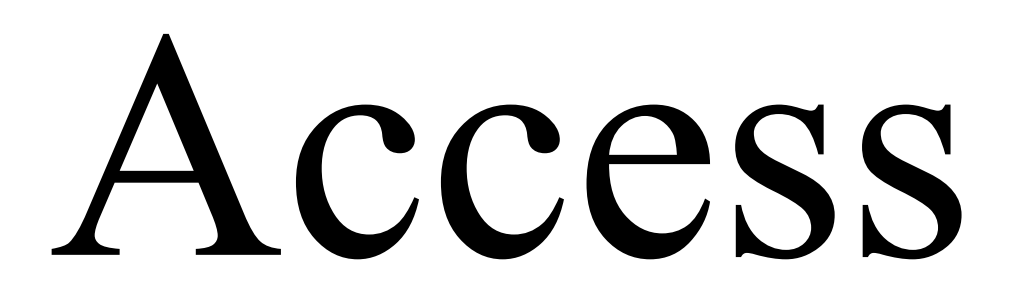

# 1. OSNOVNI POJMOVI O BAZAMA PODATAKA

Baza podataka služi za smeštanje informacija. Informacije su vezane za neku namenu i smeštaju se u bazu podataka u tabelama. Informacije u tabeli su organizovane u poljima (polje se nalazi u preseku neke kolone i nekog reda u tabeli).

Jedana od primera baze podataka može biti adresar. Različite kategorije informacija se mogu smestiti u adresar. Ako adresar posmatramo kao tabelu, tada se u poljima te tabele mogu naći informacije o imenu i prezimenu određene osobe, informacije o njegovoj adresi, telefonskom broju itd. Svaki unos podataka u adresar (odnosno u tabelu) se naziva zapis. Primer izgleda jedne ovakve tabele je dat na slici 1.

| Z  | apis | 6        |       |                | Po         | olje      |            |
|----|------|----------|-------|----------------|------------|-----------|------------|
|    | rb   | Prezime  | Ime   | Ulica          | Mesto      | Post. br. | Telefon    |
|    | 1    | Petrović | Petar | Maksima Gorkog | Novi Sad 🕨 | 21000     | 0211234567 |
|    |      |          |       |                |            |           |            |
| ┕─ | 10   | Marković | Marko | Futoška        | Novi Sad   | 21000     | 0219876543 |

Slika 1. Primer baze podataka – adresar

U tabelu se može vršiti upis i snimanje novih zapisa, pretraživanje svih postojećih zapisa radi izmene podataka u poljima ili radi brisanja zapisa.

Ovako isprojektovana baza podataka spada u grupu onih baza kod kojih se svi podaci čuvaju u jednoj tabeli.

Za razliku od ovakvih baza podataka postoje i relacione baze podataka. One su kompleksnije za projektovanje, međutim zauzvrat nude mnogo veću funkcionalnost. Microsoft Access služi upravo za izgradnju relacionih baza podataka.

**Razliku** između relacionih baza podataka i baza kod kojih se podaci čuvaju u jednoj tabeli možemo objasniti i na primeru baze podataka o studentima.

## 1.1. OBIČNA BAZA PODATAKA SA JEDNOM TABELOM

| Student        | Fakultet                 | Odsek | Smer | Ocene po predmetima |
|----------------|--------------------------|-------|------|---------------------|
| Petrović Petar | Fakultet tehničkih nauka | IIM   | I1   | APP=10,             |
|                |                          |       |      | ORTP=9, ENGL_2=7,   |
|                |                          |       |      | OSN_T_SISTEMA=8     |
| Marković Marko | Fakultet tehničkih nauka | IIM   | I2   | ORTP=8, ENGL2=9     |
|                |                          |       |      |                     |

Problem koji se javlja ovde je da se u različitim zapisima u tabeli, polje **Ocene po predmetima** ima različitu strukturu. Kod studenta Petrović Petra se mogu upisati ocene za četiri predmeta dok kod studenta Marković Marka samo dva.

Pravilo koje je potrebno poštovati prilikom izgradnje baze podataka je da svaki zapis nudi mogućnost da se u njegovim poljima može upisati ista količina podataka, odnosno da svako polje ima istu strukturu.

Ovaj problem se može rešiti na način prikazan u sledećoj tabeli.

| Student        | Fakultet                 | Odsek | Smer | Predmet | Ocena |
|----------------|--------------------------|-------|------|---------|-------|
| Petrović Petar | Fakultet tehničkih nauka | IIM   | I1   | APP     | 10    |
| Petrović Petar | Fakultet tehničkih nauka | IIM   | I1   | ORTP    | 9     |
| Petrović Petar | Fakultet tehničkih nauka | IIM   | I1   | ENGL_2  | 7     |
|                |                          |       |      |         |       |
| Marković Marko | Fakultet tehničkih nauka | IIM   | I2   | ORTP    | 8     |
| Marković Marko | Fakultet tehničkih nauka | IIM   | I2   | ENGL_2  | 9     |

Sada svako polje ima istu strukturu i baza je korektno formirana.

Međutim, javlja se pojava višestrukog unosa istih podataka u bazi, što zauzima memorijski prostor računara na kojem se nalazi baza podataka.

- Primer 1 : Ukoliko student Petrović Petar promeni smer i pređe iz I1 u I2 tada je na svim mestima u bazi podataka na kojima je upisan Petrović Petar neophodno promeniti podatke u polju smer. Pretpostavimo da se u bazi nalazi više hiljada studenata i da za svakog postoji više zapisa. Ako svake godine stotinu studenata promeni smer i pređe na drugi, tada je potrebno da sistem za upravljanje bazom podataka pretraži celu bazu i izvrši izmene u svakom pojedinacnom polju u koloni Smer.
- *Primer 2* : Ukoliko se na promeni naziv predmeta potrebno je tada izmeniti isti u poljima kolone **Predmet**.

Mogućnost pojave nekozistetnosti podataka u ovim slučajevima je velika.

### **1.2. RELACIONA BAZA PODATAKA**

Rešenje prethodno navedenih problema se ostvaruje putem relacionih baza podataka:

- svaki student se može predstaviti kao entitet,
- svaki predmet se može predstaviti kao entitet,
- svaka ocena je veza između studenta i predmeta,

stoga potrebne su i tri tabele :

• tabela Student

| ID_Studenta | Student        | G_Studija | Odsek | Smer |
|-------------|----------------|-----------|-------|------|
| 1020        | Petrović Petar | Druga     | IIM   | I1   |
| 1067        | Marković Marko | Druga     | IIM   | I2   |
|             |                |           |       |      |

• tabela Predmet

| ID_Predmet | Naziv_Predmeta                    | Godina | BrCasova |
|------------|-----------------------------------|--------|----------|
| 001        | Automatizacija procesa poslovanja | Druga  | 2+4      |
| 002        | Engleski jezik 2                  | Druga  | 2+2      |
| 003        | Osnovi računarskih tehnologija    | Prva   | 2+2      |
|            |                                   |        |          |

#### • tabela Ocena

| ID_Student | ID_Predmet | Ocena |
|------------|------------|-------|
| 1020       | 001        | 10    |
| 1020       | 002        | 7     |
| 1067       | 002        | 9     |
|            |            |       |

Svaki student u tabeli **Student** ima svoje **ključno polje po kojem se može identifikovati**, odnosno svoj **ID\_Studenta** (broj indeksa) koje garantuje da će se studenti u tabeli razlikovati. Za identifikaciju nekog studenta u tabeli nije uzeto njegovo ime i prezime iz razloga što na primer na istoj godini na istom smeru mogu postojati dva studenta koja mogu imati isto ime i prezime.

Svaki predmet u tabeli **Predmet** ima svoje **ključno polje po kojem se može identifikovati,** odnosno svoj **ID\_Predmet** koje garantuje da će se predmeti u tabeli razlikovati.

U tabeli **Ocena** veoma lako povezujemo studente i predmete preko vrednosti iz njihovih ključnih polja.

Prednosti relacionih baza podataka su objašnjene u primeru 3.

Primer 3 : Ukoliko neki student odluči da promeni smer i pređe sa I2 na I1, tada je tu promenu potrebno izvršiti samo na jednom mestu u tabeli Student. Određenog studenta je jednostavno pronaći preko njegovog identifikatora i tada se može izmeniti podatak u polju Smer za tog studenta.

Uvođenjem relacionih baza podataka **fleksibilniji je rad sa podacima** (unos novih podataka, izmena ili brisanje postojećih podataka) i **smanjuje se mogućnost pojave potencijalnih grešaka** u podacima.

Pre nego što se pređe na izgradnju baze podataka u Microsoft Accessu, neophodno je uraditi sledeće

- $\rightarrow$  odrediti svrhu baze podataka koju želimo da napravimo,
- $\rightarrow$  odrediti tabele koje će činiti bazu podataka,
- $\rightarrow$  odrediti polja koja želimo da se nalaze u tabelama,
- → identifikovati koja će to polja biti ključna polja u tabelama (nazivaju se **primarnim** ključem tabele),
- → odrediti veze između tabela (veze se nazivaju još i relacijama),
- → pregledati još jednom ono što je prethodno osmišljeno i po potrebi preraditi određene delove buduće baze podataka (tabele, polja ili relacije),
- $\rightarrow$  osmisliti forme, upite i izveštaje.

:

# 2. PRIMER BAZE PODATAKA – MENTORSKO PRAĆENJE STUDENATA

Pre prelaska na Microsoft Access potrebno je proći sve korake koji se odnose na definisanje onoga šta želimo da uradimo i na koji način to možemo da realizujemo.

<u>Svrha baze podataka</u> je da omogući mentorsko praćenje studenata.Da bi to bilo moguće potrebno je napraviti sledeće <u>tabele</u> :

- Osnovna tabela je ona koja se odnosi na studente, jer se želi omogućiti njihovo mentorsko praćenje u roku njihovog studiranja. Tu tabelu možemo nazvati **Student**.
- Svaki student je upisan na određenom smeru i zato pravimo još jednu tabelu koja će se zvati **Smer**.
- Svaki student se nalazi u određenom semestru i zato je potrebno napraviti tabelu **Semestar**.
- Studenti slušaju predmete i pravimo još jednu tabelu koja se zove **Predmet.**
- Za svaki predme su predviđene ocene od 6 do 10 i pravimo tabelu **Ocena**.
- Određeni student iz nekog određenog predmeta ima svoju ocenu sa ispita i zato se pravi tabela **Student\_Predmet**.

Kada su određene sve potrebne tabele neophodno je da budu <u>definisana polja</u> koja treba da se nalaze u tabelama. Svako polje mora imati svoj tip i podtip podatka iz razloga što će se u polja unositi različite vrste podataka. Na primer podatak u nekom polju brojčana vrednost (Number) onda u podtipu moramo reći o kom se tipu brojeva radi(npr. Integer). Može se takođe definisati i željena veličina polja (npr. u neko polje je moguće uneti broj od 5 cifara itd.).

### **Tabela Student**

| Naziv polja | Tip podatka | Podtip       | Veličina |
|-------------|-------------|--------------|----------|
| Index       | Text        | -            | 5        |
| Prezime     | Text        | -            | 50       |
| Ime         | Text        | -            | 50       |
| Skola       | Text        | -            | 50       |
| IDSmer      | Number      | Long Integer | -        |
| EnglCita    | Yes/No      | Yes/No       | -        |
| EnglPise    | Yes/No      | Yes/No       | -        |
| EnglGovori  | Yes/No      | Yes/No       | -        |
| NemCita     | Yes/No      | Yes/No       | -        |
| NemPise     | Yes/No      | Yes/No       | -        |
| NemGovori   | Yes/No      | Yes/No       | -        |
| RusCita     | Yes/No      | Yes/No       | -        |
| RusPise     | Yes/No      | Yes/No       | -        |
| RusGovori   | Yes/No      | Yes/No       | -        |
| OstJezici   | Text        | -            | 50       |
| OstCita     | Yes/No      | Yes/No       | -        |
| OstPise     | Yes/No      | Yes/No       | -        |
| OstGovori   | Yes/No      | Yes/No       | -        |
| Interes     | Text        | -            | 100      |
| Adresa      | Text        | -            | 50       |
| Email       | Text        | -            | 50       |
| Telefon     | Text        | -            | 50       |

Za svakog studenta je potrebno da postoji polje Index koje se odnosi na njegov broj indeksa. To polje je ovde sa namerom podebljano i naznačeno, jer je ono ustvari <u>primarni ključ</u>, odnosno polje po kojem će se svaki student moći jedinstveno identifikovati u tabeli. Ovaj podatak je odredjeno kao obavezno za unos pri popunjavanju tabele. Za Index je tip podatka stavljen Text jer broj

indeksa studenta industrijskog inženjerstva i menadžmenta sadrži i slova i brojeve( npr. i5000). Pored ovog polja postoji za svakog studenta mogućnost unosa njegovog prezimena i imena, telefona, adrese, email adrese itd. Svaki student može govoriti neki jezik i zato je u tim poljima stavljen tip podatka Yes/No.

#### **Tabela Smer**

8

|   | Naziv polja | Tip podatka | Podtip       | Veličina |
|---|-------------|-------------|--------------|----------|
| > | IDSmer      | Number      | Long Integer | -        |
|   | NazSmer     | Text        | -            | 50       |

Svaki smer se jednoznačno identifikuje u tabeli pomoću svog identifikatora.

### **Tabela Semestar**

|   | Naziv polja | Tip podatka | Podtip  | Veličina |
|---|-------------|-------------|---------|----------|
| → | Sortiranje  | Number      | Integer | -        |
|   | Semestar    | Text        | -       | 50       |

Sortiranje je primarni ključ u tabeli. Predstavlja redni broj semestra (1,2,3....).

### **Tabela Predmet**

| Naziv polja | Tip podatka | Podtip  | Veličina |
|-------------|-------------|---------|----------|
| ID_Predmet  | Text        | -       | 5        |
| Naz Predmet | Text        | -       | 70       |
| Fond        | Text        | -       | 50       |
| Sem Pol     | Text        | -       | 50       |
| Objasnjenje | Memo        |         |          |
| Sortiranje  | Number      | Integer |          |

**Tabela** Ocena

8

| Naziv polja | Tip podatka | Podtip  | Veličina |
|-------------|-------------|---------|----------|
| Ocena       | Number      | Integer | -        |
| Sortiranje  | Number      | Integer | -        |

Primarni ključ je ocena od 6 do 10.

### Tabela Student\_Predmet

|           | Naziv polja       | Tip podatka | Podtip  | Veličina |
|-----------|-------------------|-------------|---------|----------|
| <b>→</b>  | Index             | Text        | -       | 5        |
| <b></b> → | <b>ID</b> Predmet | Text        | -       | 5        |
|           | Ocena             | Number      | Integer | -        |
|           | Datum             | Date        | -       | -        |

Ovde će primarni ključ predstavljati i **Index i Id\_Predmet**. Pošto se vrednosti za Index i ID\_Predmet moraju preuzeti iz tabela Student i Predmet, tada moramo u tabeli Student\_Predmet staviti da su polja Index i ID\_Predmet istog tipa i podtipa podatka kao i u njihovim baznim tabelama.

Veze među tabelama su određene upravo u prethodnoj tabeli Student\_Predmet. Takođe bi ovde pored veza sa tabelama Student i Predmet sa tabelom Student\_Predmet, mogli dodati i vezu između tabele Ocena i tabele Student\_Predmet.

Veze se uvek grade preko primarnih ključeva u tabelama.

Ukoliko se pogleda šta je do sada urađeno vidi se da je definisana svrha baze podataka, tabele koje je čine, polja koja čine svaku tabelu i veze između samih tabela. Nije potrebno redefinisati ovako koncipiranu bazu podataka, jer je obuhvaćeno sve što je potrebno za izgradnju baze podataka.

Upiti, forme i izveštaji bi trebali da olakšaju rad sa podacima koji se nalaze u bazi podataka. Oni će biti objašnjeni u nastavku, a prethodno je potrebno kreirati samu bazu podataka(napraviti novu bazu, kreirati tabele, polja, primarne ključeve i veze među tabelama).

# **3. IZGRADNJA BAZE PODATAKA U MICROSOFT ACCESS-u**

## 3.1. TABELE

Pokretanje Access-a se vrši iz menija Start na sledeći način:

### Start > All Programs > Microsoft Office > Microsoft Office Access 2003

Kada se Access pokrene potrebno je kreirati (imenovati) novu bazu podataka:

- u meniju File opcija New..
- nakon toga sa desne strane prozora potrebno je odabrati Blank database..
- potrebno je dati ime fajla u kojem se čuva baza podataka. U ovom slučaju zvaće se IIM. (slika 2)

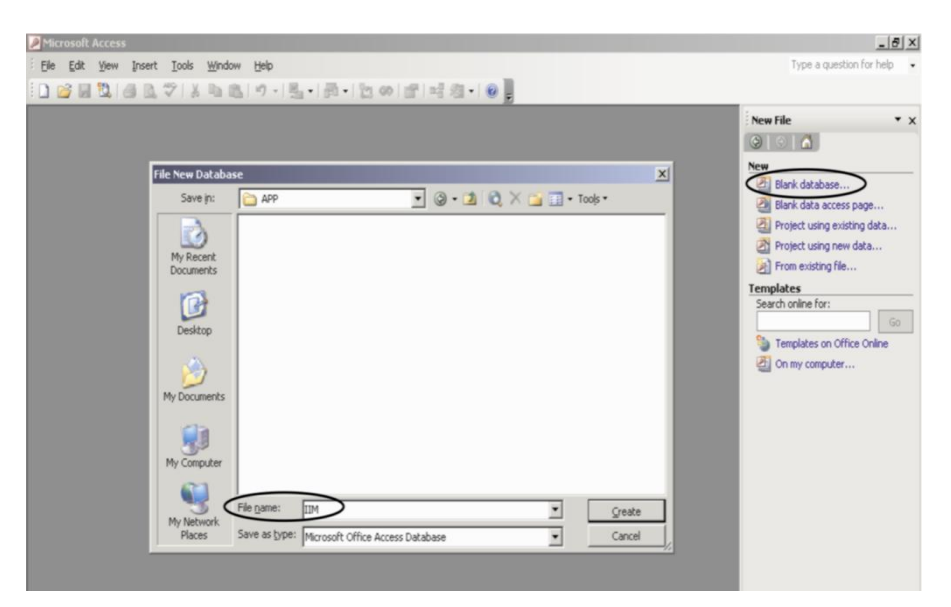

Slika 2. Kreiranje nove baze podataka

Baza podataka u Ms Access-u se čuva u fajlu sa ekstenzijom .mdb. Nakon kreiranja baza podataka potrebno je napraviti tabele. U prozoru koji je prikazan na slici 3 potrebno je kliknuti na karticu **Tables** ( označeno brojem 1) a zatim na karticu **New** (označeno brojem 2), jer će se tako kreirati nova tabela. Nakon toga otvara se novi prozor u kojem je potrebno odabrati kako će se kreirati nova tabela (označeno brojem 3). Postoji nekoliko različitih načina za kreiranje tabele :

- Datasheet View pogled na tabelu u kojoj ne postoje definisana polja, tipovi i podtipovi podataka. Kada se unesu podaci u tabelu, tada Access određuje kojem tipu podatak pripada.
- Design View dizajn pogled na tabelu. Moguće je definisati nazive polja, tipove i podtipove podataka.
- Table Wizard služi za pokretanje čarobnjaka (Wizard) koji omogućuje kreiranje tabele kroz sistem odgovora koje dobija od onoga ko je kreira.

- Import table ukoliko već postoji negde ranije definisana tabela neke baze podataka moguće je ponovo iskoristiti tu tabelu tako što ćemo je importovati (uvesti) iz te baze podataka
- Link Table ovime se omogućuje da se postavi link ka tabeli(veza ka nekoj tabeli koja postoji u nekoj drugoj bazi podataka i da se podaci iz te tabele upotrebljavaju).

| 🛅 IIM : Database | (Access 2000 file format)     | _ 🗆 ×                           |                |
|------------------|-------------------------------|---------------------------------|----------------|
| 🚰 Open 👱 Desig   | n 🚹 New   🗶   🏝 😳 🧱 🏢 👘       |                                 |                |
| Objects          | Create table in Design view   |                                 |                |
| Tables           | Create table by using wizard  | New Table                       | <u>? ×</u>     |
| g Queries        | Create table by entering data |                                 | Datasheet View |
| E Forms          | (2)                           |                                 | Table Wizard   |
| Reports          |                               | Create a new table in Datasheet | Link Table     |
| Pages            | <b>1</b> $3$                  | view.                           |                |
| 🔁 Macros         | (1)                           |                                 |                |
| 💸 Modules        |                               |                                 |                |
| Groups           |                               |                                 | OK Cancel      |
| Favorites        | · · · · · ·                   |                                 |                |
|                  |                               |                                 |                |
|                  |                               |                                 |                |

Slika 3. Početak kreiranja nove tabele

Potrebno je izabrati **Design View** i nakon što kliknemo na dugme **OK** pojavljuje se prozor prikazan na **slici 4**. Polja za tebele koja su ranije osmišljne sada mogu biti kreirana . Počnimo sa tabelom **Student** i poljem **Index** koje je primarni ključ tabele Student. Podatke o tipu, podtipu i veličini polja se uzimaju iz ranije isplanirane tabele Student.

| Microsoft Access     |                     |              |                                          | _8                                                          |
|----------------------|---------------------|--------------|------------------------------------------|-------------------------------------------------------------|
| Ele Edit View Insert | Iools Window E      | telp         |                                          | Type a question for help                                    |
|                      |                     | • (* • 👔 🖌 👘 |                                          |                                                             |
| Table1 : Table       | And Tares           |              |                                          |                                                             |
| Index Field Name     | Text                | Broj indeksa | Description *                            | <u>.</u>                                                    |
| -                    |                     |              |                                          |                                                             |
| 1                    |                     |              |                                          |                                                             |
|                      |                     |              |                                          |                                                             |
|                      |                     |              |                                          |                                                             |
|                      |                     |              |                                          |                                                             |
| -                    |                     |              |                                          |                                                             |
| -                    |                     |              |                                          |                                                             |
|                      |                     |              |                                          |                                                             |
| -                    | _                   |              |                                          |                                                             |
|                      |                     |              |                                          |                                                             |
| -                    |                     |              |                                          |                                                             |
| -                    |                     |              |                                          |                                                             |
|                      |                     |              |                                          |                                                             |
| -                    |                     |              |                                          |                                                             |
| -                    |                     |              | P. U.P.                                  | 2                                                           |
|                      |                     |              | Heid Properbes                           |                                                             |
| General Lookup       |                     |              |                                          |                                                             |
| Field Size           | 5                   |              | *                                        |                                                             |
| Format               |                     |              |                                          |                                                             |
| Caption              |                     |              |                                          |                                                             |
| Default Value        |                     |              |                                          |                                                             |
| Validation Rule      |                     |              | The maximum number of characters you can | enter in the field. The largest maximum you can set is 255. |
| Validation Text      | Max                 |              | Press F                                  | 1 for help on field size.                                   |
| Allow Zero Length    | No                  |              |                                          |                                                             |
| Indexed              | Yes (No Duplicates) |              |                                          |                                                             |
| Unicode Compression  | Yes                 |              |                                          |                                                             |
| IME Mode             | No Control          |              |                                          |                                                             |
| IME Sentence Mode    | None                |              |                                          |                                                             |
| Smart rags           |                     |              |                                          |                                                             |

Slika 4. Prozor za kreiranje polja u tabeli

Na **slici 4**. je sa brojem 1 označen deo u kojem se definiše naziv polja i u ovom slučaju polju je dato ime Index. U delu označenim sa brojem 2 potrebno je da se definiše tip podatka i ovde je tip podatka Text. Izbor tipa podatka se vrši jednostavnim izborom sa liste (**slika 5**).

| Lookup Wizard O Yes/No |  | Field Name<br>Index | Data Type<br>Text<br>Memo<br>Number<br>Date/Time<br>Currency<br>AutoNumber<br>Yes/No<br>OLE Object<br>Hyperlink<br>Lookup Wizard | Broj indeksa Ka<br>mo<br>poo | o š<br>gu<br>lata<br>o<br>o<br>o<br>o | to se sa slike 5 vidi, za svako polje je<br>će odabrati neki od sledećih tipova<br>aka :<br>Text<br>Memo<br>Number<br>Date/Time<br>Yes/No |
|------------------------|--|---------------------|----------------------------------------------------------------------------------------------------|------------------------------|---------------------------------------|----------------------------------------------------------------------------------------------------|
|------------------------|--|---------------------|----------------------------------------------------------------------------------------------------|------------------------------|---------------------------------------|----------------------------------------------------------------------------------------------------|

Slika 5. Izbor tipa podatka

U delu označenim sa brojem 3 moguće je upisati opis (Description) za neko polje. U delu za opis je stavljeno da polje Index predstavlja Broj indeksa.

Za polje **Index** koje je **tipa Text** treba definisati i dodatne osobine koje se nalaze u delu **Field Properties** :

- $\rightarrow$  Field Size osobina u kojoj se definiše broj mesta za unos podatka u polje (Field Size = 5)
- → Required osobina u kojoj se definiše da li je obavezan unos podatka u polje (postavi se na Yes, jer se broj indeksa mora uneti za svakog studenta)
- → Indexed osobina koja definiše da li je polje indeksirano ili ne. Ako jeste, tada se ubrzava pretraživanje podataka.

Na ovaj način se podešavaju i sva ostala polja koja su tipa **Text** u tabeli **Student** (Index, Prezime, Ime, Skola, OstaliJez, Interes, Telefon, Adresa, Email).

Za polje Index potrebno je nekako naznačiti da je ono ključno polje u tabeli odnosno da je ono primarni ključ (slika 6).

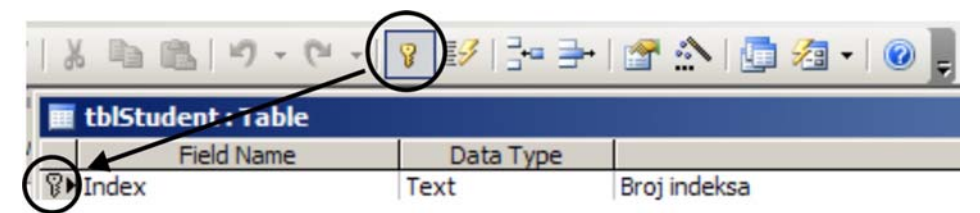

Slika 6. Podešavanje primarnog ključa tabele

Prvo je potrebno označiti polje naziva **Index**, a zatim se klikne na ikonicu na kojoj se nalazi ključ (Slika 6.). Nakon toga će se kod polja **Index** pojaviti ključ koji će označiti to polje za **primarni** ključ tabele.

U tabeli Student pored polja koja su tipa Text postoje polja koja su tipa Number (IDSmer) i tipa Yes/No (EnglCita, EnglPise, EnglGovori, NemCita, NemPise, NemGovori, RusCita, RusPise, RusGovori, OstCita, OstPise, OstGovori). Za svaki od ovih polja takođe se moraju definisati Field properties. Podatke o tipu, podtipu i veličini polja se uzimaju iz ranije isplanirane tabele Student.

Za polje IDSmer :

Field size – ovde se definiše podtip podatka za polje koje je tipa Number. Kao podtip je stavljeno Long Integer.

**Decimal Places** – Osobina koja definiše koliko je potrebno ostaviti decimalnih mesta za broj koji se upisatuje u polja (postavljeno Decimal Places na 0).

Caption – Osobina koja definiše naziv koji će stajati pored polja kada se ono nađe na formi. Ukoliko se ova osobina ne podesi tada se na formi prikazuje naziv polja koji je definisan u delu Field Name. Upisano je naziv polja Smer u osobinu Caption.

Default Value – podrazumevana vrednost koja stoji u polju. Postavljeno je 0.

#### Indexed – Yes

Za polje EnglCita :

Format - osobina koja omogućuje izbor načina na koji će polje izgledati. Odabrano je Yes/No.

Required – No

Indexed – No

Na ovaj način potrebno je podesiti i sva ostala polja tipa Yes/No.

Dodatne osobine koje se mogu podešavati za polja neke tabele u Field Properties su :

Validation Rule – definiše pravilo koje se mora poštovati pri upisu vrednosti u polje (npr.ako je definisano za neko polje tipa Integer ili tipa Long pravilo >0 to znači da u polje ne mogu biti upisane vrednosti manje ili jednake nuli.)

Validation Text – tekst koji se ispisuje u vidu poruke ukoliko se Validation Rule ne poštuje.

Input Mask – predstavlja masku za unos podataka, odnosno koristi se da bi omogućila unos podataka u nekom određenom formatu. Primarno se upotrebljava za polja tipa Text i za polja tipa Date/Time. Ukoliko je zamisao da se datum u polju prikazuje u određenom formatu to ovde možemo da se podesi. Takođe se može koristiti i za polja tipa Number i Currency. Može se uneti ručno ili putem Wizard-a (čarobnjaka) koji se poziva na način prikazan na slici 7. U Wizardu jednostavno izabere kako je zamišljeno da naši podaci izgledaju, odnosno bira se njihov format.

| USICILA                                                        | 105/140           | Uscall Jean Cica      |                  |                                                               |                                                             |   |
|----------------------------------------------------------------|-------------------|-----------------------|------------------|---------------------------------------------------------------|-------------------------------------------------------------|---|
| OstPise                                                        | Yes/No            | "Ostali" jezik pise   |                  |                                                               |                                                             |   |
| OstGovori                                                      | Yes/No            | "Ostali" jezik govori |                  |                                                               |                                                             |   |
|                                                                |                   |                       | Field Properties | Input Mask Wizard                                             |                                                             |   |
| General Lookup                                                 |                   |                       |                  | Which input mask matches ho                                   | w you want data to look?                                    |   |
| Field Size<br>Format<br>Input Mask<br>Caption<br>Default Value | 5                 |                       | <u></u>          | To see how a selected mask v<br>To change the Input Mask list | rorks, use the Try It box.<br>, click the Edit List button. |   |
| Validation Rule                                                |                   |                       |                  | Input Mask:                                                   | Data Look:                                                  |   |
| Validation Text<br>Required                                    | Yes               |                       |                  | Phone Number<br>Social Security Number                        | (206) 555-1212                                              | - |
| Allow Zero Length                                              | No                |                       |                  | Zip Code                                                      | 98052-6399                                                  |   |
| Indexed                                                        | Yes (No Duplicate | is)                   |                  | Extension                                                     | 63215                                                       |   |

Slika 7. Pozivanje Wizard-a za podešavanje maske za unos podataka

Prikaz tabele tblStudent u Design View je dat na slici 8.

|                                          | Field Name                                                                                           | Data Turne                  | Description                                                |
|------------------------------------------|----------------------------------------------------------------------------------------------------|-----------------------------|------------------------------------------------------------|
|                                          | Todex                                                                                                | Text                        | Broj indeksa                                               |
|                                          | Drazima                                                                                              | Text                        | Pratime                                                    |
|                                          | Ime                                                                                                  | Text                        | Ime                                                        |
| 1                                        | Skola                                                                                                | Text                        | Zavrsena skola                                             |
|                                          | IDSmer                                                                                               | Number                      | Lloisan na smer                                            |
|                                          | EnglCita                                                                                             | Vec/No                      | Engleski jezik cita                                        |
| 1                                        | EnglPise                                                                                             | Yes/No                      | Engleski jezik ota                                         |
|                                          | EnglGovori                                                                                           | Ves/No                      | Engleski jezik poč                                         |
| t                                        | NemCita                                                                                              | Vec/No                      | Nemacki jezik govori                                       |
| -                                        | NemDice                                                                                              | Vec/No                      | Nemacki jezik olda                                         |
| -                                        | NemGovori                                                                                            | Ves/No                      | Nemacki jezik povori                                       |
| 1                                        | RusCita                                                                                              | Ves/No                      | Puski jezik govori                                         |
| 1                                        | RucPice                                                                                              | Yes/No                      | Puski jezik ola                                            |
| 1                                        | RusGovori                                                                                            | Ves/No                      | Ruski jezik povori                                         |
|                                          | Ostalilez                                                                                            | Text                        | Ostali jezici                                              |
| ï                                        | OctCita                                                                                              | Vec/No                      | "Ostali" jezik cita                                        |
| i                                        | OctRice                                                                                              | Vec/No                      | "Octali" jezik did                                         |
| 1                                        | OstGovori                                                                                            | Yes/No                      | "Ostali" jezik pise                                        |
| i                                        | Interes                                                                                              | Text                        | Podrucie interesovania                                     |
|                                          | Adresa                                                                                               | Text                        | Adreea                                                     |
| 1                                        | Fmail                                                                                                | Text                        | F-mail adresa                                              |
| 1                                        | Telefon                                                                                              | Text                        | Telefonski broj(evi)                                       |
| 1                                        | TCICION.                                                                                             | TEAL                        | rectorist broj(cvi)                                        |
|                                          |                                                                                                    |                             |                                                            |
|                                          |                                                                                                    |                             | Field Properties                                           |
|                                          | General Lookup                                                                                       |                             |                                                            |
| a la la la la la la la la la la la la la | Field Size<br>Format<br>Input Mask<br>Caption<br>Default Value<br>Validation Rule<br>Validation Text | 2                           | A field name can be up to 64<br>characters long, including |
| Required                                 |                                                                                                    | Yes                         | spaces. Press F1 for help on<br>field names.               |
| 1                                        | Allow Zero Length                                                                                    | NO<br>Vac (No Duralization) |                                                            |
|                                          | Indexed                                                                                              | res (No Duplicates)         |                                                            |
| 1                                        | Unicode Compression                                                                                  | Yes                         |                                                            |
| 1                                        | ME Mode                                                                                              | No Control                  |                                                            |
| l                                        | ME Sentence Mode                                                                                     | None                        |                                                            |

Slika 8. Tabela Student

Potrebno je snimiti tabelu. Pošto se ovde radi o tabeli ona će imati ime **tblStudent** (prefiks **tbl** je od **Table**). Snimanje tabele je prikazano na slici 9.

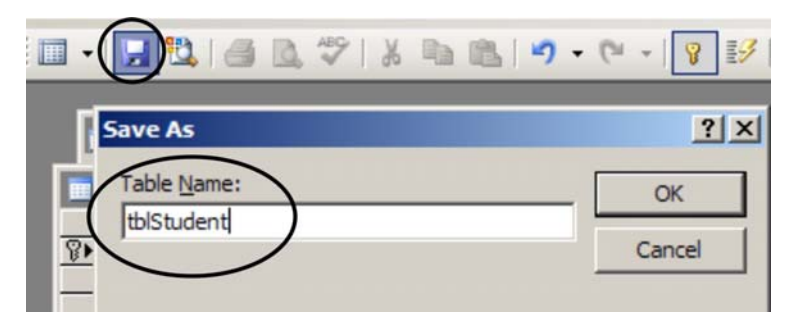

Slika 9. Snimanje tabele

Nakon što je tabela snimljena, zatvara se prozor sa tabelom i vraća se prikaz na osnovni prozor gde može pvideti da je kreirana tabela **tblStudent** (slika 10.).

| <i>P</i> M | icrosoft Access                                                                                                    |                                                                                                    |         |
|------------|----------------------------------------------------------------------------------------------------|----------------------------------------------------------------------------------------------------|---------|
| Eile       | e <u>E</u> dit <u>V</u> iew <u>I</u> ns                                                                                                    | sert <u>T</u> ools <u>W</u> indow <u>H</u> elp                                                                                                    |         |
| 1          | 💕 🔲 🔽 i 🛃 i                                                                                                    | 🕰 💝   🅉 🗈 🛍   🕫 -   🛃 -   🖓 -   沈 🚥   😁                                                                                                    | 差 🔹 🔞 🖕 |
|            | <ul> <li>Image: Second second sec</li></ul> | A A   A A   A A     A     A <th></th> |         |
|            |                                                                                                    |                                                                                                    |         |

Slika 10. Tabela tblStudent u osnovnom prozoru

**Dvostruki klik** na tabelu **tblStudent** omogućuje pokretanje tabele u **Datasheet View**. Sada se javlja mogućnost za unos podataka o studentima, pri čemu je potrebno voditi računa da <u>se primarni ključ tabele uvek mora biti unešen</u>.

Izgled tabele u Datasheet View je dat na slici 11.

| le | Edit View Ins   | ert Format <u>R</u> ec | ords Iools <u>V</u> | Yindow Help                           |                                |          |          | Type a que  | tion for help |
|----|-----------------|------------------------|---------------------|---------------------------------------|--------------------------------|----------|----------|-------------|---------------|
| P  |                 | 491 X Ball             |                     | 1 21 72 75 7                          | ALLE NO MALE                   |          |          | . The g due | room of help  |
|    | Student : Table | <b>↓ ▼</b>   B *0 0    | a 7 55 Z            | · · · · · · · · · · · · · · · · · · · |                                |          |          |             | eini x        |
| T  | (Index)         | Prezime                | Ime                 | Skola                                 | Smer                           | EnglCita | EnglPise | EnglGovori  | NemCita       |
| 1  | 1046            | Jokovic                | Dragana             |                                       | Smer za inzenierski manadzment | <b>X</b> | 2        | V           |               |
| •  | 1047            | Krstanovic             | Sasa                | Elektrotehnicka                       | Smer za industrijske sisteme   | 2        |          |             |               |
|    | 1048            | Sijacic                | Ljubomir            | Gimnazija "Sve                        | Smer za inzenjerski manadzment |          |          |             |               |
| ۰, | 1049            | Klinac                 | Anita               | Ekonomska ski                         | Smer za industrijske sisteme   |          | 2        |             |               |
| •  | 1050            | Dakic                  | Dragana             | Gimnazija "Sve                        | Smer za inzenjerski manadzment | 2        | 2        | 2           |               |
|    | 1051            | Kesic                  | laor                | Elektrotehnicka                       | Smer za industrijske sisteme   |          | Y        |             |               |
| Į, | 1052            | Vindzanovic De         | Deian               | Elektrotehnicka                       | Smer za industrijske sisteme   |          |          |             |               |
| ١, | 1053            | Grahovac               | Branka              | Gimnazija "Sve                        | Smer za inzenierski manadzment | 2        | 2        |             | 2             |
|    | 1054            | Sogorovic              | Diordie             | Masinsko-tehni                        | Smer za inzenierski manadzment |          |          | 2           |               |
|    | 1055            | Aleksic                | Olivera             |                                       | Smer za inzenjerski manadzment |          |          |             |               |
| •  | 1056            | Panic                  | Mirko               | Elektotehnicka                        | Smer za inzenierski manadzment |          | V        |             |               |
|    | 1057            | Manoilovic             | Marko               | Ekonomska sk                          | Smer za inzenierski manadzment |          |          |             |               |
| ١. | 1058            | Kresovic               | Natasa              | Gimnazija "Sve                        | Smer za inzenierski manadzment |          | 2        |             |               |
| ٠, | 1059            | Cvetkovic              | Jovica              |                                       | Smer za inzenierski manadzment |          |          |             |               |
|    | 1               |                        |                     |                                       |                                |          |          |             |               |

Slika 11. Izgled tabele u Datasheet View

Kada se zatvori prozor tabele **tblStudent** prikaz se vraća na osnovni prozor.

Na isti način je neophodno da budu kreirane i ostale tabele koje čine bazu podataka. U nastavku će biti prikazane tabele samo u Design View (na slikama tabela u Design View biće prikazani Field Properties za primarne ključeve u tabelama).

Tabela tblSmer (Design View)

|   | tblSmer : Table          |                     |                  |                            | × |
|---|--------------------------|---------------------|------------------|----------------------------|---|
|   | Field Name               | Data Type           | Descript         | ion                        |   |
| 8 | IDSmer                   | Number              | ID broj smera    |                            |   |
|   | NazSmer                  | Text                | Naziv smera      |                            | _ |
|   |                          |                     |                  |                            |   |
|   |                          |                     |                  |                            |   |
|   |                          |                     |                  |                            |   |
|   |                          |                     |                  |                            |   |
| _ |                          |                     |                  |                            | _ |
| _ |                          |                     |                  |                            | _ |
| - |                          |                     |                  |                            | - |
| - |                          |                     |                  |                            | - |
|   |                          |                     |                  |                            | - |
|   |                          |                     |                  |                            |   |
|   |                          |                     |                  |                            |   |
|   |                          |                     |                  |                            |   |
|   |                          |                     |                  |                            |   |
|   |                          |                     |                  |                            |   |
|   |                          |                     |                  |                            |   |
| _ |                          |                     |                  |                            | - |
|   |                          |                     | Field Properties |                            |   |
|   | General Lookup           |                     |                  |                            | _ |
|   | Gold Size                | Long Telegor        |                  | 1                          |   |
|   | Field Size               | Long Integer        |                  |                            |   |
|   | Pormat<br>Decimal Places | 0                   |                  |                            |   |
|   | Input Mack               | 0                   |                  |                            |   |
|   | Cantion                  |                     |                  |                            |   |
|   | Default Value            |                     |                  | A field name can be up to  |   |
|   | Validation Rule          |                     |                  | 64 characters long,        |   |
|   | Validation Text          |                     |                  | including spaces. Press F1 |   |
|   | Required                 | Yes                 |                  | For help on field names.   |   |
|   | Indexed                  | Yes (No Duplicates) |                  |                            |   |
|   | Smart Tags               |                     |                  |                            |   |
|   |                          |                     |                  |                            |   |
|   |                          |                     |                  |                            |   |
|   |                          |                     |                  |                            |   |
| - |                          |                     |                  |                            |   |

Tabela tblSemestar (Design View)

| Field Name                                                     | Data Type           | De               | escription                                                                  |
|----------------------------------------------------------------|---------------------|------------------|-----------------------------------------------------------------------------|
| Semestar                                                       | Text                | Semestar         |                                                                             |
| Sortiranje                                                     | Number              | Sortiranje       |                                                                             |
|                                                                |                     |                  |                                                                             |
|                                                                |                     |                  |                                                                             |
|                                                                |                     |                  |                                                                             |
|                                                                |                     | Field Properties |                                                                             |
| General Lookup                                                 |                     |                  |                                                                             |
| Field Size                                                     | Integer             |                  | - 11                                                                        |
| Format<br>Decimal Places<br>Input Mask                         | 0                   |                  |                                                                             |
| Caption<br>Default Value<br>Validation Rule<br>Validation Text |                     |                  | A field name can be up to<br>64 characters long,<br>including spaces. Press |
| Required                                                       | No                  |                  | F1 for help on field names.                                                 |
| Indexed<br>Smart Tags                                          | Yes (No Duplicates) |                  |                                                                             |
|                                                                |                     |                  |                                                                             |

## Tabela tblPredmet (Design View)

|          | tblPredmet : Table  |                     |                                   | _ 🗆                       | × |
|----------|---------------------|---------------------|-----------------------------------|---------------------------|---|
|          | Field Name          | Data Type           | Descript                          | ion                       |   |
| 81       | ID Predmet          | Text                | Identifikacioni broj predmeta     |                           |   |
|          | Naz Pred            | Text                | Naziv predmeta                    |                           |   |
|          | Fond                | Text                | Fond casova, predavanja i vezbe   |                           |   |
|          | Sem_Pol             | Text                | Semestar u kome se polaze predmet |                           |   |
|          | Objasnjenje         | Memo                | Objasnjenje predmeta              |                           |   |
|          | Sortiranje          | Number              | Sortiranje                        |                           |   |
|          |                     |                     |                                   |                           |   |
|          |                     |                     |                                   |                           |   |
|          |                     |                     |                                   |                           |   |
|          |                     |                     |                                   |                           |   |
|          |                     |                     |                                   |                           |   |
|          |                     |                     |                                   |                           |   |
|          |                     |                     |                                   |                           | _ |
| _        |                     |                     |                                   |                           | _ |
| _        |                     |                     |                                   |                           | _ |
| _        |                     |                     |                                   |                           |   |
| _        |                     |                     |                                   |                           |   |
| _        |                     |                     |                                   |                           | - |
| _        |                     |                     |                                   |                           |   |
|          |                     |                     | Field Properties                  |                           |   |
| G        | encould a l         |                     |                                   |                           | _ |
|          | aeneral   Lookup    |                     |                                   |                           |   |
| F        | Field Size          | 5                   |                                   |                           |   |
| F        | Format              |                     |                                   |                           |   |
| 1        | input Mask          |                     |                                   |                           |   |
| (        | Caption             |                     |                                   |                           |   |
| [        | Default Value       |                     |                                   |                           |   |
| 1        | /alidation Rule     |                     |                                   | A field name can be up to |   |
| 1        | /alidation Text     |                     |                                   | 64 characters long,       |   |
| F        | Required            | No                  |                                   | for belo on field names   |   |
| 1        | Allow Zero Length   | No                  |                                   | Tor help of held hames.   |   |
| 1        | indexed             | Yes (No Duplicates) |                                   |                           |   |
| 1        | Inicode Compression | Yes                 |                                   |                           |   |
| 1        | ME Mode             | No Control          |                                   |                           |   |
| 1        | ME Sentence Mode    | None                |                                   |                           |   |
|          | Smart Tags          | 10110               |                                   |                           |   |
| <u> </u> | anare raga          |                     |                                   |                           |   |

# Tabela tblOcena (Design View)

| 🛛 tblOcena : Table           |                     |                  |                      |
|------------------------------|---------------------|------------------|----------------------|
| Field Name                   | Data Type           | Descr            | ription              |
| ▶ Ocena                      | Number              | Ocena            |                      |
| Sortiranje                   | Number              | Sortiranje       |                      |
|                              |                     |                  |                      |
|                              |                     |                  |                      |
|                              |                     |                  |                      |
| 1                            | 1                   | Field Properties |                      |
| General Lookup               |                     |                  |                      |
| Field Size                   | Integer             |                  |                      |
| Format                       | -                   |                  |                      |
| Decimal Places<br>Toput Mack | U                   |                  |                      |
| Cantion                      |                     |                  | A Sold some can be   |
| Default Value                |                     |                  | up to 64 characters  |
| Validation Rule              |                     |                  | long, including      |
| Validation Text              |                     |                  | spaces. Press F1 for |
| Required                     | Yes                 |                  | help on field names. |
| Indexed                      | Yes (No Duplicates) |                  |                      |
| Smart Tags                   |                     |                  |                      |
|                              |                     |                  |                      |
|                              |                     |                  |                      |

### Tabela tblStud\_Pred (Design View)

|   | tblStud_Pred : Table  |                    |                               |               | × |
|---|-----------------------|--------------------|-------------------------------|---------------|---|
|   | Field Name            | Data Type          | Description                   |               |   |
| 8 | Index                 | Text               | Broj indexa                   |               |   |
| 8 | ID_Predmet            | Text               | Identifikacioni broj predmeta |               |   |
|   | Ocena                 | Number             | Ocena                         |               |   |
|   | Datum                 | Date/Time          | Datum                         |               |   |
| _ |                       |                    |                               |               |   |
| _ |                       |                    |                               |               |   |
| _ |                       |                    |                               |               |   |
| - |                       |                    |                               |               |   |
| - |                       |                    |                               |               |   |
| - |                       |                    |                               |               |   |
| _ |                       |                    |                               |               | Ţ |
| _ |                       | Field              | i<br>Properties               |               | - |
| _ |                       | 110/0              |                               |               | _ |
|   | General Lookup        |                    |                               |               |   |
|   | Field Size 5          |                    |                               |               |   |
|   | Format                |                    |                               |               |   |
|   | Input Mask            |                    |                               | A field arms  |   |
|   | Caption               |                    |                               | can be un to  |   |
|   | Default Value         | Ι"                 |                               | 64 characters |   |
|   | Validation Rule       |                    |                               | long,         |   |
|   | Validation Text       |                    |                               | including     |   |
|   | Required Y            | es                 |                               | spaces.       |   |
|   | Allow Zero Length N   | lo                 |                               | Press F1 for  |   |
|   | Indexed Y             | es (Duplicates OK) |                               | neip on neid  |   |
|   | Unicode Compression Y | es                 |                               | - Hamosi      |   |
|   | IME Mode N            | lo Control         |                               |               |   |
|   | IME Sentence Mode N   | lone               |                               |               |   |
|   | Smart Tags            |                    |                               |               |   |

Primarni ključ u tabeli **tblStud\_Pred** se kreira tako što se označi **Index i IDPredmet** i klikne se na ikonicu sa ključem.

Sada kada postoje sve tabele potrebno je da budu povezane u jednu celinu, što se radi definisanjem relacija između tabela.

#### **3.2. VEZE IZMEĐU TABELA – RELACIJE**

Uspešnim povezivanjem tabela u bazi podataka stvara se osnova za kreiranje upita, izveštaja i programskih formi. Za povezivanje tabela potrebno je koristiti primarne ključeve iz tabela. Za polja preko kojih se vrši povezivanje tabele poželjno je da budu istog tipa i podtipa podatka.

Primer 4 : Povezivanje tabele tblStudent sa tabelom tblStud\_Pred se može izvršiti preko polja Index koje je primarni ključ u tabeli tbl Student i polja Index koje se nalazi u tabeli tblStu\_Pred. Ovo i jeste logičan način za povezivanje tabela jer će brojevi indeksa u tabeli tblStud\_Pred moći da se preuzimaju iz tabele tblStudent. Preko broja indeksa se mogu veoma lako saznati i svi ostali podaci o nekom studentu.

Postoji nekoliko tipova veza koje mogu da postoje između tabela :

Veza jedan prema više – kreira se ukoliko je samo jedan od povezanih polja primarni ključ u jednoj od tabela (veoma čest tip veze među tabelama),

- Veza jedan prema jedan kreira se ukoliko su oba od povezanih polja primarni ključevi u svojim tabelama,
- Veza više prema više predstavlja ustvari dve veze jedan prema više. Javlja se kada se povezuju dve tabele sa nekom trećom tabelom. U toj trećoj tabeli primarni ključ čine oba primarna ključa iz prve dve tabele (ovo se može videti na tabeli tblStud\_Pred, gde postoji prelaz ključeva Index i ID\_Predmet iz tabela tblStudent i tblPredmet).

Kreiranje veza između tabela u Access-u će biti prikazano na primeru povezivanja tabela tblStudent i tblPredmet sa tabelom tblStud\_Pred. Povezuju se polja Index i IDPredmet (slika 12).

| 🔳 tblStudent : Table  |               |       |                | _ [              |               |
|-----------------------|---------------|-------|----------------|------------------|---------------|
| Field Name            | Data Ty       | /pe   | Desc           | ription          |               |
|                       | Text          |       | Broj indeksa   | 3                |               |
| Prezime               | Text          |       | Prezime        |                  |               |
| Ime                   | Text          |       | Ime            |                  |               |
| Skola                 | Text          |       | Zavrsena sl    | kola             |               |
| IDSmer                | Number        |       | Linisan na s   | mer              |               |
| 🔳 tblStud             | _Pred : Table |       |                |                  |               |
| +                     | Field Name    | D     | ata Type       | De               | scription     |
|                       |               | Text  |                | Broj indexa      |               |
| ID_Predr              | net           | Text  |                | Identifikacioni  | broj predmeta |
| / Ocena               | 59            | Numb  | er             | Ocena            |               |
| Datum                 |               | Date/ | Time           | Datum            |               |
| 🔳 tblPre/Imet : Table |               |       |                |                  |               |
| Field Name            | Data Type     | B     | Desc           | ription          |               |
| ID_PredmeD            | Text          | Ic    | lentifikacioni | broj predmeta    |               |
| Naz_Pred              | Text          | N     | aziv predme    | ta               |               |
| Fond                  | Text          | F     | ond casova,    | predavanja i ve  |               |
| Sem Pol               | Text          | Se    | emestar u ko   | ome se polaze pr |               |
|                       | Field Proper  | ties  |                |                  |               |

| Slika | 12  | Polia | koja | ie | notrehno | novezati |
|-------|-----|-------|------|----|----------|----------|
| эпка  | 14. | гоца  | која | 16 | poneono  | povezan  |

Kreiranje veze između tabela tblStudent i tblStud Pred preko polja Index :

o otvoriti tabelu tblStud\_Pred u Design View (označi se tabela tblStud\_Pred u početnom prozoru i klikne na dugme Design - slika 13)

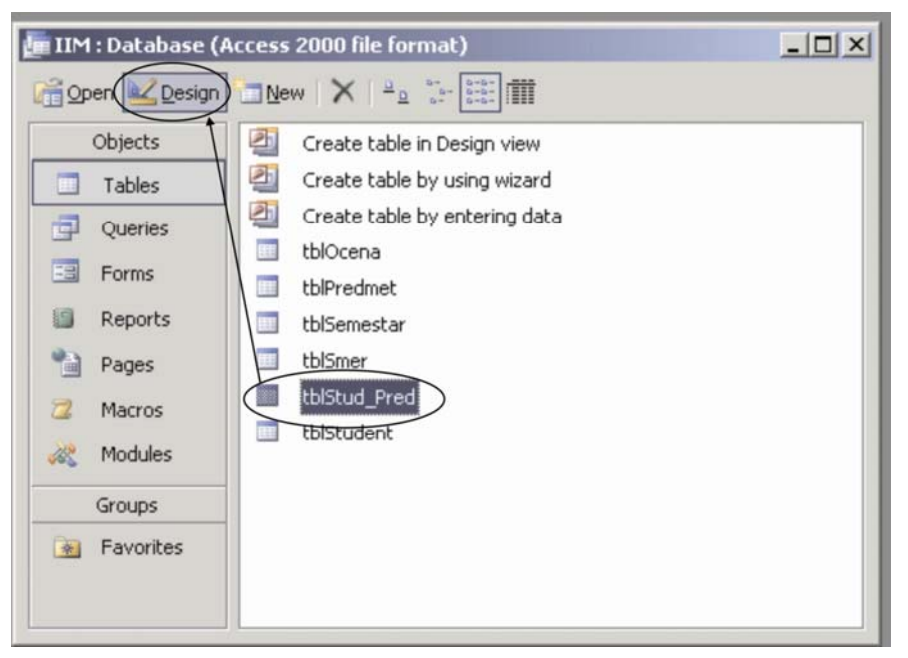

Slika 13. Otvaranje postojeće tabele u Design View

u tabeli tblStud\_Pred kod polja Index otvorimo se padajuća lista u delu Data Type (slika 14) i odabereme se opcija Lookup Wizard (čarobnjak za kreiranje veza među tabelama).

| 🔳 tblStud_Pred : Table |               |                               |
|------------------------|---------------|-------------------------------|
| Field Name             | Data Type     |                               |
| 🚯 Index                | Text 💌        | Broj indexa                   |
| ID_Predmet             | Text          | Identifikacioni broj predmeta |
| Ocena                  | Memo          | Ocena                         |
| Datum                  | Number        | Datum                         |
|                        | Date/Time     |                               |
|                        | Currency      |                               |
|                        | AutoNumber    |                               |
|                        | Yes/No        |                               |
|                        | OLE Object    |                               |
|                        | Hyperlink     |                               |
|                        | Lookup Wizard |                               |

Slika 14. Odabir Lookup Wizard-a u delu Data Type

 u prvom koraku u Lookup Wizard-u odabere se prva opcija kojom se kaže da se želi da polje Index iz tabele tblStud\_Pred preuzima postojeće vrednosti iz neke tabele (u ovom slučaju to će biti tabela tblStudent), što je prikazano na slici 15. Odabir druge opcije u ovom prvom koraku omogućuje unos bilo kojih brojeva indeksa i stoga je ipak potrebno se odlučiti za prvu opciju. Klik na dugme Next za prebacivanje na sledeći korak.

| Field Name | Data Type      | Lookup Wizard                                                        |
|------------|----------------|----------------------------------------------------------------------|
| index      | Lookup Wizard. |                                                                      |
| D_Predmet  | Text           | This wizard creates a lookup column, which displays a list of values |
| Dcena      | Number         | you can choose from. How do you want your lookup column to get       |
| Datum      | Date/Time      | its values?                                                          |
|            |                | xxxxxxxxxxxxxxxxxxxxxxxxxxxxxxxxxxxxxx                               |
|            |                | C I will type in the values that I want.                             |
|            |                |                                                                      |
|            |                |                                                                      |
|            |                |                                                                      |
|            |                |                                                                      |
|            |                |                                                                      |

## Slika 15. Prvi korak

U drugom koraku odabira se tabela iz koje se želi preuzeti vrednosti. Odabrana je tabelu tblStudent – slika 16. Klik na Next za sledeći korak.

| column?<br>Table: tblOcena<br>Table: tblPredmet<br>Table: tblSemestar<br>Table: tblSmer                                                                                                    |
|----------------------------------------------------------------------------------------------------|
| Table: tblStudent       View       Image: Comparis Comparis |
|                                                                                                    |

Slika 16. Drugi korak – odabir tabele sa kojom se želi povezati

U trećem koraku odabira se Index iz tabele tblStudent, jer se žele preuzeti brojevi indeksa iz tabele tblStudent – slika 17.

Da su kojim slučajem prebačena i još recimo polja Prezime i Ime, mogla biti i ona viđena u tabeli tblStud\_Pred.

| Lookup Wizard                                                                                                    | Lookup Wizard                                                                                                    |
|----------------------------------------------------------------------------------------------------|----------------------------------------------------------------------------------------------------|
| Which fields contain the values you want included in your lock column? The fields you select become columns in your look column.                                                                                                    | okup<br>p<br>Column? The fields contain the values you want included in your lookup<br>column? The fields you select become columns in your lookup<br>column. |
| Available Fields:                                                                                                    | Available Fields: Selected Fields:                                                                                                    |
| Ime Skola<br>IDSmer Classes Control Control Contr | Skola >>><br>IDSmer<br>EnglCta<br>EnglSoveri<br>NemCta <                                                                                                    |
| Cancel < Back Next >                                                                                                    | nish Cancel < Back Next > Enish                                                                                                    |

Slika 17. Treći korak - Odabir polja sa kojim se želi povezati

U četvrtom koraku se bira redosled sortiranja zapisa po opadajućem ili rastućem redosledu – Slika 18.

| Lookup Wizard                                                             |                              |  |  |  |  |  |
|---------------------------------------------------------------------------|------------------------------|--|--|--|--|--|
| What sort order do you want for your list?                                |                              |  |  |  |  |  |
| You can sort records by up to four fiel<br>ascending or descending order. | lds, in either               |  |  |  |  |  |
| 1 Index 🗾                                                                 | Ascending                    |  |  |  |  |  |
| 2                                                                         | Ascending                    |  |  |  |  |  |
| 3                                                                         | Ascending                    |  |  |  |  |  |
| 4                                                                         | Ascending                    |  |  |  |  |  |
|                                                                           |                              |  |  |  |  |  |
|                                                                           |                              |  |  |  |  |  |
| Cancel                                                                    | < <u>Back N</u> ext > Finish |  |  |  |  |  |

Slika 18. Četvrti korak – biranje redosleda sortiranja

Peti korak služi za podešavanje izgleda polja i služi da omogući promenu širine – Slika 19.

| Look       | kup Wizard                                                 |                                                                                                    |  |  |  |  |  |
|------------|------------------------------------------------------------|----------------------------------------------------------------------------------------------------|--|--|--|--|--|
| Ho         | How wide would you like the columns in your lookup column? |                                                                                                    |  |  |  |  |  |
| To<br>righ | adjust the width of a<br>It edge of the columr             | column, drag its right edge to the width you want, or double-click the<br>heading to get the best fit. |  |  |  |  |  |
| F          | Index                                                      |                                                                                                    |  |  |  |  |  |
| ľ          | 1046                                                       |                                                                                                    |  |  |  |  |  |
|            | 1048                                                       |                                                                                                    |  |  |  |  |  |
|            | I049                                                       |                                                                                                    |  |  |  |  |  |
|            | 1050                                                       |                                                                                                    |  |  |  |  |  |
|            | I051                                                       |                                                                                                    |  |  |  |  |  |
|            | 1052                                                       | <b>•</b>                                                                                               |  |  |  |  |  |
| ,          |                                                            |                                                                                                    |  |  |  |  |  |
|            |                                                            |                                                                                                    |  |  |  |  |  |
|            |                                                            | Cancel < <u>B</u> ack <u>N</u> ext > <u>F</u> inish                                                    |  |  |  |  |  |

Slika 19. Peti korak – podešavanje izgleda polja

U poslednjem koraku odabira se ime kolone u kojoj će se nalaziti polja – Slika 20.

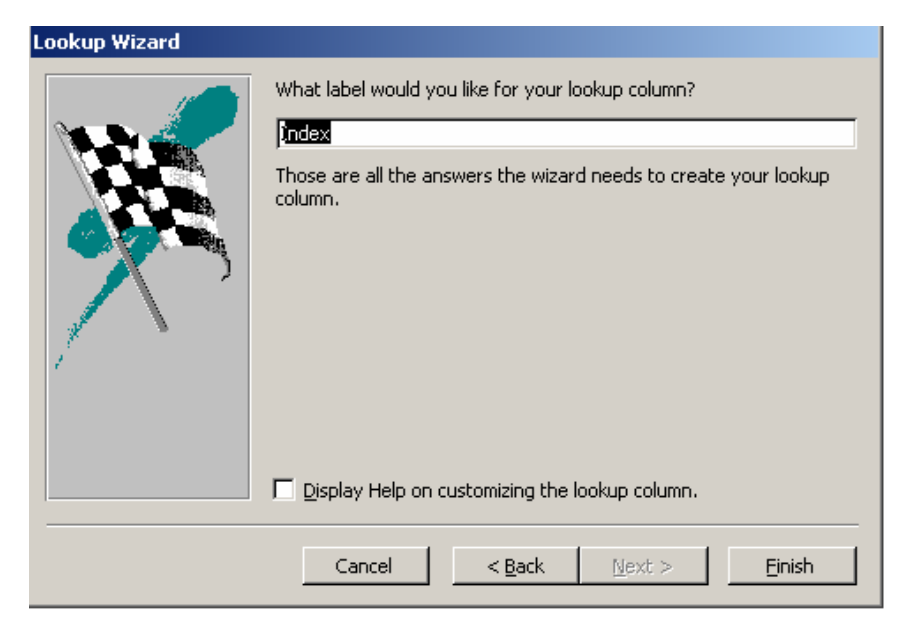

Slika 20. Poslednji korak – Biranje naziva za kolonu

Klikom na dugme Finish, kreirana je veza odnosno relacija između tabele tblStud\_Pred i tabele tblStudent putem indeksa studenta. Na isti način se može kreirati i veza između tabela tblStud\_Pred i tblPredmet (preko IDPredmet). Postupak je isti i neće se ovde ponavljati.

Potrebno je još ograničiti unos podataka za broj indeksa i oznaku predmeta u tabeli tblStud\_Pred na one koji postoje u tabelama tblStudent i tblPredmet. Ako se tabela tblStud\_Pred otvori u Design View i u delu Field Properties klikom na karticu Lookup videće da se pri dnu nalazi osobina koja se zove Limit to List. Potrebno je da se podesi vrednost na Yes i za Index i za IDPredmet. Kada je ovo urađeno zatvoranjem prozora tabele se prikazuje osnovni prozor.

Za pravilno povezivanje tabela neophodno je još da bude definisan i tip veze između njih : jedan prema više, jedan prema jedan ili više prema više. Ukoliko se pogledaju ranije navedene napomene o tipovima veza možemo se zaključiti:

- pošto se ovde radi o povezivanju dve tabele sa trećom, odnosno o povezivanju tabela tblStudent i tblPredmet sa tabelom tblStud\_Pred, a ključevi iz tabela tblStudent i tblPredmet čine zajedno ključ tabele tblStud\_Pred tada se radi o tipu veze više prema više. Tip veze više prema više činiće dve veze tipa jedan prema više i to:
  - jedan prema više između tabela tblStudent i tblStud\_Pred ova veza kaže da jedan student može imati jedan ili više položenih predmeta,
  - jedan prema više između tabela tblPredmet i tblStud\_Pred ova veza kaže da jedan predmet može biti položen od strane jednog ili više studenata.

Da bi bio otvoren prozor za definisanje tipa veze potreban je klik na ikonicu Relationships kao na **slici 21**.

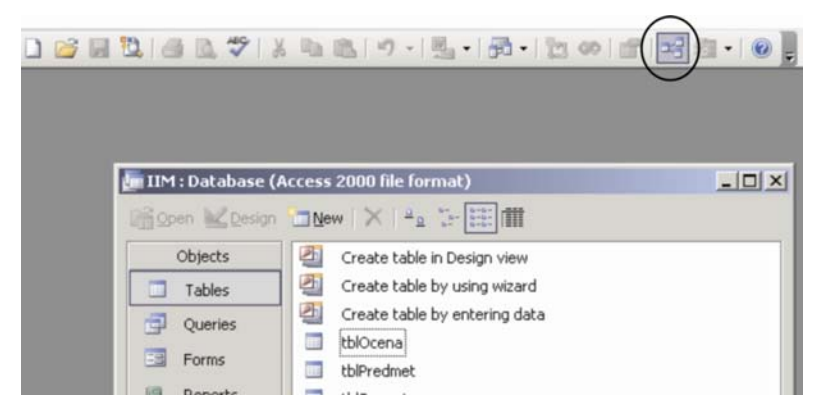

Slika 21. Prikaz komandnog dugmeta Relationships

Otvoren je prozor koji pokazuje **tabele tblPredmet**, **tblStud\_Pred** i **tblStudent** i **veze između njih** (**slika 22**). Ako se ne vide table i veze tj. ako se prikaže samo prazan prozor potrebno je desnim dugmetom miša kliknuti unutar prozora i odabira se opciju **Show Table...** i tada se otvora prozor i mogućnost da izaberemo tabele za prikaz (**slika 23**) u prozoru **Relationships**.

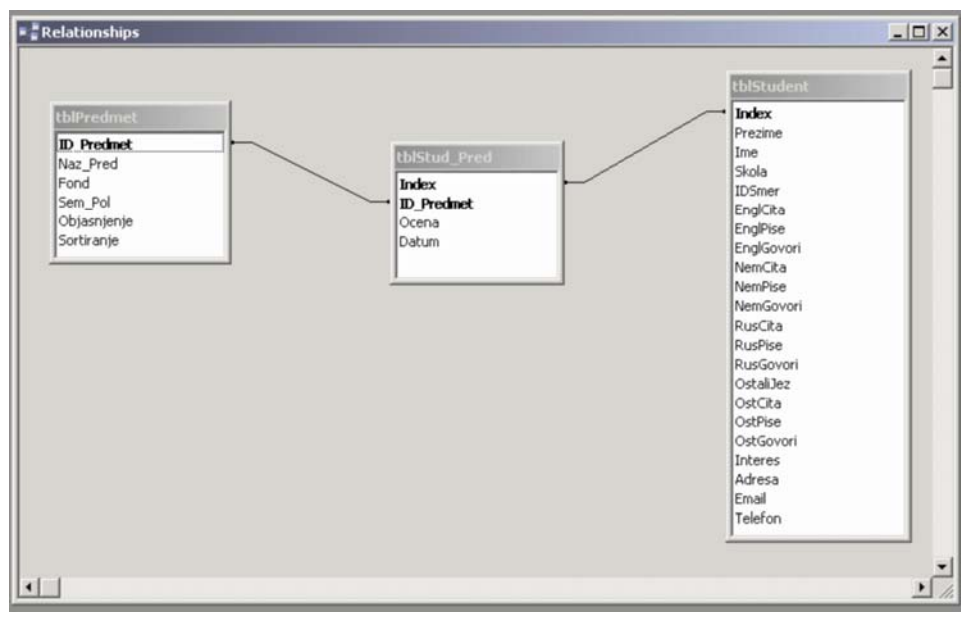

Slika 22. Prikaz tabela i veza

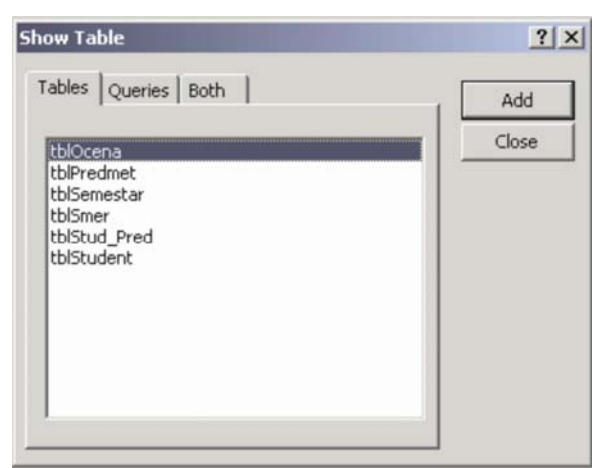

Slika 23. Prozor Show Table

Da bi bio definisan tip veze između tabela potrebno je da jednostavno kliknuti dva puta na vezu između tabela i otvara se prozor Edit Relationships - slika 24. Definisanje tipa veze će biti prikazano na primeru veze između tabela tblStud\_Pred i tblStudent. Definisanje tipa veze između tabela tblStud\_Pred i tblPredmet se ostavlja studentima za vežbu.

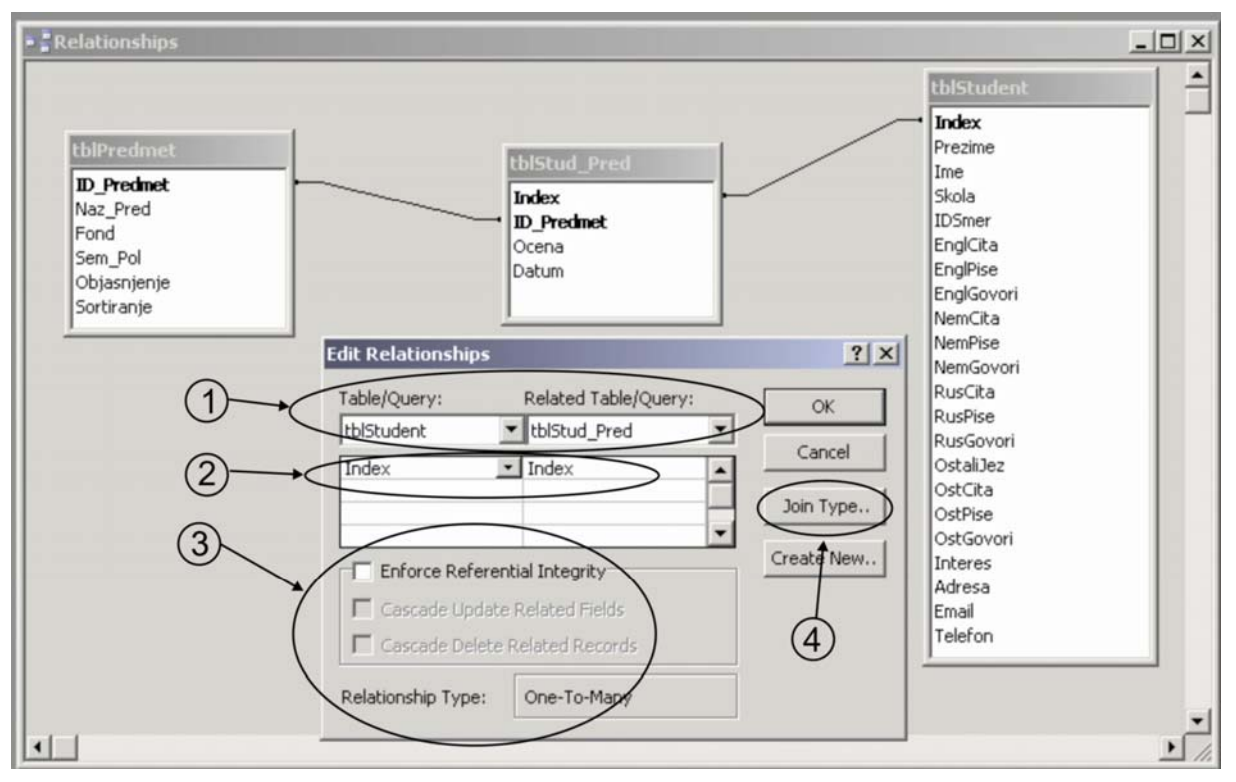

Slika 24. Prozor Edit Relationships

Na slici se vidi nekoliko celina u prozoru Edit Relationships :

- 1. prikazane su tabele koje se povezuju (tblStudent i tblStud\_Pred)
- 2. prikazana su polja koja su povezana (Index iz tblStudent i Index iz tblStud\_Pred)
- **3.** prikazane su opcije za primenu **referencijalnog integriteta**. Referencijalni integritet predstavlja sistem pravila koje Acess koristi da bi se omogućilo da su veze između tabela validne i koje onemogućuju slučajno brisanje povezanih podataka. Ispod opcija se vidi **Relationship Type : One-To-Many** što znači veza **jedan prema više**.
- 4. komandno dugme Join Type klik na njega omogućuje definisanje koje će se vrednosti prikazati u tabeli tblStud\_Pred u zavisnosti od izabrane opcije 1, 2, ili 3. Ovo je bitno pri pravljenju upita nad tabelama i ne utiče direktno na vezu. Potrebno je da bude odabrana opciju 1, koja će dozvoliti da se u tabeli tblStud\_Pred pojave podaci o studentima, ali samo oni čiji brojevi indeksa već postoje u tabeli tblStud\_Pred.

Podešavanje opcija u prozoru Edit Relationships je prikazano na slici 25.

|                                                        | Pulsted Tells IO years |                                             | Join Properties                                                                                                    | ? ×                                                                                                    |
|--------------------------------------------------------|------------------------|---------------------------------------------|----------------------------------------------------------------------------------------------------|----------------------------------------------------------------------------------------------------|
| tblStudent<br>Index<br>Enforce Refere<br>Cascade Updat |                        | OK<br>Cancel<br>Join Type.,<br>Create New., | Only include rows where the joined field<br>equal.     C 2: Include ALL records from 'tblStudent' ar<br>from 'tblStud_Pred' where the joined field<br>3: Include ALL records from 'tblStud_Pred'<br>records from 'tblStudent' where the join<br>OK Cancel | ds from both tables are<br>nd only those records<br>ids are equal.<br>and only those<br>ned fields are equal. |
| Relationship Type:                                     | One-To-Many            |                                             |                                                                                                    |                                                                                                    |

Slika 25. Uključivanje pravila referencijalnog integriteta i odabir odgovarajuće opcije u prozoru Join Properties

Kada su podešeni svi parametri potrebno je kliknuti na dugme **OK**. Veza između tabela **tblStudent** i **tblStud\_Pred** se promenila (**slika 26**).

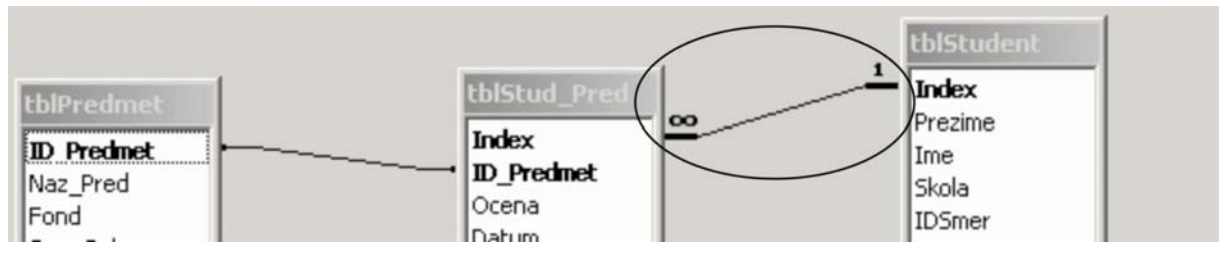

Slika 26. Prikaz redefinisane veze između tabela

Što se tiče ostalih tabela i veza između njih na **slici 27** je prikazan prozor Relationships sa svim vezama, te je stoga potrebno proći sve korake i definisati te veze.

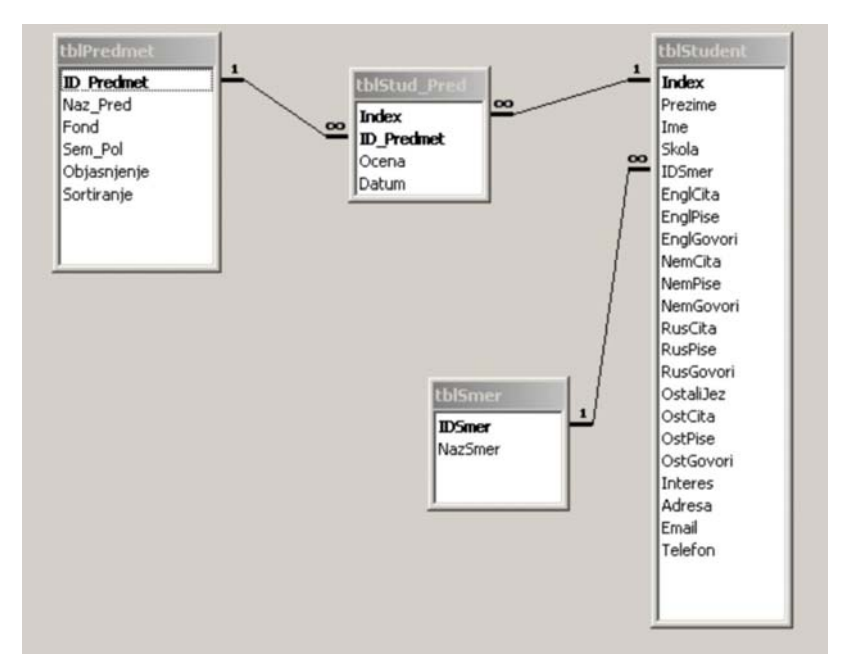

Slika 27. Konačni izgled veza među tabelama

Kada su jednom definisane sve veze između tabela moguće je vršiti kreiranje upita nad tabelama.